附件1

# 江苏省社区教育工作数据填报手册 机构管理员操作说明

江苏开放大学 江苏省社会教育服务指导中心

2022年11月28日

# 目 录

|             | 社区教育机构管理员申请. | —、       |
|-------------|--------------|----------|
| 黾维护4        | 社区教育机构基本信息编辑 | <u> </u> |
| 5           | 老年教育机构数据填报   | Ξ,       |
| 管理人员和志愿者申请6 | 社区教育机构专兼职教师、 | 四、       |
| 管理人员和志愿者审核8 | 社区教育机构专兼职教师、 | 五、       |
| 居填报发布9      | 社区教育机构工作动态数据 | 六、       |
| 及管理10       | 社区教育机构工作成果填打 | 七、       |
| 多维统计功能10    | 各级管理机构数据查询和多 | 八、       |

#### 填报注意事项:

 1.填报系统内所有机构和项目均只支持一位管理员,一 位管理员可申报多个机构或项目,如需更换管理员请联系 省级管理员解绑后重新申请;

2.系统内机构所填报的数据均为本单位组织承办的社区 教育、教学、培训及活动类,工作会议等相关类型暂无需 填报;

3.老年教育机构信息填报主要指社区教育机构所在本区域的同级老年教育学习点,如\*\*乡(镇、街道)社区教育中心,可填报本乡(镇、街道)的所有本级老年教育机构信息(须上传老年大学(学校)设立或成立的佐证文件),同时在"工作动态"填报此机构开展的老年教育活动。县(区、市)级社区学院,可填报所在区域县(区、市)级老年教育机构,乡(镇、街道)级无需填报;

4.乡(镇、街道)社区教育中心填报本机构基本信息时 需填报本级老年人常住人口数据。

### 一、社区教育机构管理员申请

1.负责填报系统的机构只支持一位工作人员申请管理员, 通过"江苏学习在线(www.js-study.cn)"的"数据填报"栏目或 直接输入网址 orgdata.js-study.cn,可按类别和地区找到需管 理的机构,也可按关键字查询(如南京市鼓楼区江东街道社 区教育中心,可输入关键字"江东街道"),若找不到相关信 息可联系省级管理员添加。

| SI A B                                                                      |                                               |                                                          | 输入                                                 | 关键字进行查找                            | 搜索                                                     |                           |
|-----------------------------------------------------------------------------|-----------------------------------------------|----------------------------------------------------------|----------------------------------------------------|------------------------------------|--------------------------------------------------------|---------------------------|
| () 課程资源 当前位置:首页 > 数据                                                        | 培训专题                                          | 主题活动 证书                                                  | 5中心 资讯动态                                           | 风采展播                               | 队伍建设                                                   | 数据填报                      |
| 按机构     全部     开放大学       按项目     全部     "三农"目       按地区     全部     南京市 >   | > 社区学院 社数中心<br>服务基地 > 社区教育示院<br>无掲市 > 徐州市 > ? | 老年大学 社区大学 老年学校<br>5区 ~ 社区教育实验区 ~ 养教<br>部州市 ~ 苏州市 ~ 南通市 ~ | 联动基地 曾级游学基地 省级 <sup>*1</sup><br>造云港市 > 推安市 > 盐城市 · | 学习苑" 名师工作室<br>/ 扬州市 / 領江市<br>输入关键字 | 学习体验基地 国家职成                                            | 范县                        |
| 1000 (から)をう     1000 (から)をう     1000 (から)をう     1000 (から)をう     1000 (から)をう | *<br>育 <b>中心</b> 启东文<br>动                     | 机构介绍<br>工作动态<br>广旅局调研目四公共文化活<br>网络2011                   | 机构 老年大学 ★ ● ● ● ● ● ● ● ● ● ● ● ● ● ● ● ● ● ● ●    | ★ 济照<br>济照<br>膏中心<br>阳县人民          | 机构介绍<br>县老年大学涞城街道分<br>县夏云天国际商贸城N<br>环境优美,布局合理,<br>工作动态 | 入关键字<br>校位于<br>16号6<br>总面 |
| 邮编: 226241<br>电话: 0513-83438778                                             | 6470                                          | 97991I                                                   | 邮编: 223600<br>电话: 0527—8355205                     | 社区<br>57 老年                        | (劳动力创业培训<br>=人防诈骗主题培训                                  |                           |

2.点击需管理的机构名称打开详情页,可点击"申请机构管理员"按钮进入申请界面。

|                          | 江苏开放大学                    |
|--------------------------|---------------------------|
|                          | 地址: 江苏省南京市鼓楼区江东街道江东北路399号 |
|                          | 邮编: 210000                |
|                          | 负责人: 申请机构管理               |
| 江苏开放大嶝_江苏人民的大嶝           | 电话:                       |
| want anes, was and anos. | 分类:开放大学                   |
| 創新 開放 融合 共享              | 申请机构管理员 申请机构成员            |
|                          |                           |
|                          |                           |

机构介绍

当前位置: 首页 > 机构详情

学校坚持拮根订苏,以服务全民终身学习为办学宗旨,以终身教育思想为引领,以现代信息技术为支撑,秉承创新、开放、融合、共享的办学理念,面向全体 社会成员开展开放本专科教育、全日制高职教育和社会教育。建校至今,已为江苏大地培养了80多万名本专科人才。

学校设有10个学院,涵盖工、文、农、管理、教育、艺术6个学科门类,开放教育设有28个本科和17个专科专业,高职教育设有36个专业,学校设有江苏省社

此处需注册"江苏学习在线"用户且为登录状态。

| 账号登录                                            | 短信登录     | 扫码登录           |
|-------------------------------------------------|----------|----------------|
| <ul> <li>○ 请输入账号/手机号/∮</li> <li>□ 密码</li> </ul> | 粉证号      |                |
| <br>登                                           | <b>₩</b> |                |
| 去注册                                             | ∄>>      | 打开微信,扫码关注公众号登录 |

3.进入申请详情页,可下载"管理员申请表模版"并按要 求填写盖章后扫描上传,同时按页面要求填写个人相关基本 信息后提交申请。

| 项目管理员申请表:<br>管理员申请表模板下: | 点击上传<br>[其写说明:下载项目管理员申请表 | 2. 填写完,打印并加盖公章。 | 上传扫描件)  |   |             |                     |
|-------------------------|--------------------------|-----------------|---------|---|-------------|---------------------|
| 个人信息                    | 申请表模版下载                  |                 |         |   |             |                     |
| * 真实姓名                  | 王权                       | 性别              | ● 男 ○ 女 |   |             |                     |
| *身份证号                   |                          | * 手机号           |         |   | 获取验证码       |                     |
| * 邮箱                    |                          | * 验证码           |         |   |             | +                   |
| * 工作单位                  |                          | * 学历            | 请选择     | ~ | 备注:不超过2M, 」 | R能上传jpg/png/gif的格式图 |
| * 职称                    | 请选择 ~                    | *单位职务           |         |   |             |                     |
|                         |                          | * 专业方向          |         |   |             |                     |
| 从事本职工作时间                |                          | *居住地区           | 请选择     |   | 请输入详细地址     |                     |
| * 工作经历                  | 请简要介绍一下您的工作经历及成          | 果               |         |   |             |                     |

4.用户发起申请后,申请记录为"审核中"时,用户可以编辑个人信息后点击"重新提交"进行申请。

5.用户发起申请后,申请记录为"审核不通过"时,用户可 以编辑个人信息后点击"再次提交"进行申请。

#### 二、社区教育机构基本信息编辑维护

 1.机构提交的管理员申请通过后审核后,可在登录状态 下通过搜索功能找到"我管理的机构",进入机构详情页点击 "工作管理"进入管理后台;或通过网站下方的"管理员入 口",输入账号和密码后登录后台。

| 課任資源    | 培训支制      | 土物占切 | 単世中心                                           | 区域资源 | 資訊詞念 | 风米展播 | 且掻中心 | 队伍建1 |
|---------|-----------|------|------------------------------------------------|------|------|------|------|------|
| 治病位置: 1 | 留页 > 机构详细 | ×    | ★ カ完<br>地址:<br>ジュラス<br>の支入<br>电話:<br>分类:<br>単調 |      |      | #10  |      |      |
| 机构介绍    | 计划/动态     | 机构成员 |                                                |      |      |      |      |      |
|         |           |      |                                                |      |      |      |      |      |

2.进入机构后台管理界面,找到负责填报的机构点击"取 消发布",再点击"编辑"进入基本信息编辑窗口,基本信息编 辑完成后选择"发布"功能;

| ● 江苏社会<br>● 成一管理 | 教育  |          | / s/comax | 体系机构管理   |           |        |          |                 | Line noor |        |              | 选择默认    | 方型站点 江江 | 科社会教育 ▼  | 切纳      | 站点  | ° C  | Ξ. |
|------------------|-----|----------|-----------|----------|-----------|--------|----------|-----------------|-----------|--------|--------------|---------|---------|----------|---------|-----|------|----|
| \$ 工作数据管理        | e ~ | 一机构管理    | 1         |          |           |        |          |                 |           |        |              |         |         |          |         |     |      |    |
|                  |     | \$U.H9\$ | 动物 机构体    | 马称       | 机构分类      | 清选择    | Ť        | 没布状态            | <u>全部</u> | Ŧ      | Q,搜索         | CIE     |         |          |         |     |      |    |
|                  |     |          |           |          |           |        |          |                 |           |        |              |         |         |          |         |     | 00 A | 6  |
|                  |     |          | 几构名称 ♀    | 机构分类 ⇔   | 管理员账号 💠   | 联系方式 🕸 | ; 行政级别 ≑ | 发布时间 \$         | 发布状       | (志 🗢 👷 | Έ            |         |         |          |         |     |      | U  |
|                  |     |          | 9完善文档     | 社教中心     | QmBLj9Se  |        | 市级       | 2021-10-18 09:5 | 1:27 已没有  | s 🛛    | 武发布 宣音       | NAME IN | 计划 工作动态 | 从果管理     | RURANIT |     |      |    |
|                  |     | < 1      | > 到第 1    | 页 确定 共1分 | E 15 册页 👻 |        |          |                 |           |        | $\checkmark$ |         |         |          |         |     |      |    |
|                  |     |          |           |          |           |        |          |                 |           |        |              | ×       |         |          |         |     |      |    |
|                  |     |          |           |          |           |        |          |                 |           |        |              |         |         |          |         |     |      |    |
|                  |     |          |           |          |           |        |          |                 |           |        |              |         |         |          |         |     |      |    |
|                  |     |          |           |          |           |        |          |                 |           |        |              |         |         |          |         |     |      |    |
| 机构管              | 理   |          |           |          |           |        |          |                 |           |        |              |         |         |          |         |     |      |    |
|                  |     |          |           |          |           |        |          |                 |           |        |              |         |         |          |         |     |      |    |
| 机构               | 的名称 | 测试       | 数据填报      | 说明专用     | 所         | 属地区    | 请选择地     | $\mathbf{X}$    | ~         | 机构     | 分类           | 请选择     |         | $\nabla$ |         | 发布物 | 态    | 1  |
|                  |     |          |           |          |           |        |          |                 |           |        |              |         |         |          |         |     |      |    |
|                  | _   |          |           |          |           |        |          |                 |           |        |              |         |         |          |         |     |      |    |
| 添加机构             | 均 批 | 温删除      |           |          |           |        |          |                 |           |        |              |         |         |          |         |     |      |    |
|                  | 机构名 | 称 💲      | 机构        | 分类 ♣     | 管理员则      | (号 💲   | 联系方式:    | ≑ 行政            | 奴级别 ⇔     | 发布时    | カ间 \$        |         | 发布状态    | \$       | 操作      |     |      |    |
|                  | 测试数 | 据填       | 开放        | 大学       |           |        |          |                 |           |        |              |         | 未发布     |          | 发布      | 编辑  | 童君   |    |
| < 1              | >   | 到第       | 1 页       | 确定 共1 新  | 条 15条/页   | ~      |          |                 |           |        |              |         |         |          |         |     |      |    |

3.进入基本信息编辑页面,根据页面中各信息填写要求 进行填写。

| 机构合金                          |                                                                   |                                                                                                    |                                                                                                    |
|-------------------------------|-------------------------------------------------------------------|----------------------------------------------------------------------------------------------------|----------------------------------------------------------------------------------------------------|
| 198 D. (Pris V                | 社教中心                                                              | ×                                                                                                    |                                                                                                    |
| 机构名称                          | 为完善文                                                              | 論新續的限設机构                                                                                                 |                                                                                                    |
| 机构管理员                         | 连连                                                                | 304                                                                                                    | Prive世纪K G                                                                                                    |
| 机构封面                          | 上传题                                                               | 选择小于10m,格式为jpg.png的图片                                                                                    |                                                                                                    |
|                               |                                                                   |                                                                                                    |                                                                                                    |
|                               | 72A%57OX                                                          | NO                                                                                                    |                                                                                                    |
| 是否独立法人                        | <ol> <li>是</li> </ol>                                             | ) <b>a</b>                                                                                               |                                                                                                    |
| 是否独立财政拨款                      | <ul> <li>是</li> </ul>                                             |                                                                                                    | 是否独立所户 ④ 最 〇 日                                                                                                    |
| 教职工人数                         | 110                                                               | ٥                                                                                                    | 令职责UFF人致 00                                                                                                    |
| 机构简介                          | 江苏开放                                                              | 大学(Jiangsu Open University)是教育部批准,江苏省人I                                                                  | R版作业が、具有本料が少な和学士学術様子校が高等学校、学校結果是1979年が江方广播が成大学、2000年港村江方域市長小学校 秋橋、2012年正式東台州江苏开始大学、<br>1、2012年上のフィー、ビスマスは1990の10日時間で、2012年1月、2月1日日本日本日間日本日本日の日本日、日本日本日、2月1日日本日本日本日本日本日本日本日本日本日本日本日本日本日本日本日本日本日本日 |
|                               | -7-15Cm1+04                                                       |                                                                                                    | R, MALTONE, GITONMERKANABU, UNITI, LUNEKTEMENTITERABE, MAALE, GERMANA, LEEG, NU EEGITENTITE                                                                                                    |
| 机构介绍                          | 8 9                                                               | • R. # 7 • X & <b>R. 6</b> = = = = = =                                                                   | 毎 径 ち ⊋ 🍐 ⑤   用・チ・ボーム 🗶・Ⅱ 🖌 亘 邮 田 ②   物 樽 💷 耳 ≫ 祭 🏫                                                                                                    |
|                               | 江苏开<br>大学、学校                                                      | 放大学(Jiangsu Open University)是教育部批准,江苏<br>· 面向社会所有学习書提供学历和批学历课经教育,以互联盟                                    | 省人民政府主办,具有车科力学校和学士学位授予权的局等学校。学校的易是1979年的江苏广播电视大学,2006年增建"江苏城市职业学校"校探,2012年正式更名为江苏开放<br>图为标托、采取设计学习为中,将下学习为建物020岁夏世纪。2016年7月,江苏开始大学被演漫为学士学校问题印度,在中间是一度一次中心感到新闻,工程管理,文化产业管理                        |
|                               | 个专业为争                                                             | 士学位授权专业。                                                                                                 |                                                                                                    |
|                               |                                                                   |                                                                                                    | ¢                                                                                                    |
|                               |                                                                   |                                                                                                    |                                                                                                    |
|                               |                                                                   |                                                                                                    |                                                                                                    |
| ,                             | 机构联系人                                                             | 李建国                                                                                                    |                                                                                                    |
| র<br>মান                      | 机构联系人                                                             | 李建国<br>0317-52918239                                                                                     |                                                                                                    |
| য<br>মার                      | 机构联系人<br>构联系方式<br>机构区域。                                           | 李建国<br>017-52918239<br>112519編集 ×                                                                        | v                                                                                                    |
| য<br>মারে                     | 印构联系人<br>构联系方式<br>- 机构区域 *<br>行政版别                                | 李確回<br>0317-55918239<br>【正可知道 ×<br>非版 ×                                                                  | v<br>v                                                                                                    |
| ।<br>साम<br>122               | 机构联系人<br>向联系方式<br>机构区域。<br>行政级别<br>或零住人口                          | 学編回<br>0317-52918239<br>2009時間 ×<br>2000000                                                              | IE:         INFUSCION/SERVISEOS/FREES/46                                                                                                    |
| 1<br>10<br>20                 | 机构联系人<br>构联系方式<br>机构区域。<br>行政级别<br>或常住人口<br>主誓部门                  | 李建国<br>017-52918239<br>1737¥8至×<br>1185¥8<br>2000000<br>1137¥8条用7                                        | <ul> <li>✓</li> <li>It: ##U+Pterf#20088909Fct25mt</li> </ul>                                                                                                    |
| र<br>सम्<br>(हुइ              | 机构联系人<br>构联系方式<br>机构区域。<br>行政级别<br>或常住人口<br>主智部门<br>机构地址          | 李祖国<br>0117 52918239<br>(1351英国 ▲<br>1900 ▲<br>2000000<br>11方写款用77<br>11万写款用75                           | IE: INFURIENT       IE: INFURENT                                                                                                    |
| :<br>104<br>205               | (此句联系人<br>句联系方式<br>们均区域。<br>行政级别<br>或零住人口<br>主奮部门<br>机均均处<br>邮政编码 | 申値回<br>0317-55918239<br>たび91版 ★<br>PR版 ★<br>2000000<br>にび94款用77<br>にび54款用77<br>にび54款用75                  | <ul> <li>It: Instruction reaction</li> <li>It: Instruction reaction</li> </ul>                                                                                                    |
| 9<br>80<br>82<br>82           | 机构联系人<br>构联系方式<br>有助效规则<br>或常住人口<br>机构地址<br>邮政编码<br>物门户站点         | 李建国<br>017-52918239<br>1737年版★<br>1737年版★<br>2000000<br>1257年秋月77<br>1257年秋月77<br>1257年秋月72<br>1257年秋月73 | •           •           IE: :##UAPTERTIZERENEND#FEESCHE           •           •                                                                                                    |
| ז<br>ענס<br>ענס<br>ענס<br>ענס | 们构联系人<br>机构区域。<br>行政规则<br>或常住人口<br>机构地址<br>邮叭响码<br>中站示脑径          | <ul> <li>         ・         ・         ・</li></ul>                                                        | •       •       IE: H#F4/4700(1) 00%3380 MF00053 MR       •       •                                                                                                    |

为便于统计老年教育覆盖率,此页面内,本地老年常住 人口为必填项(高职院校除外)。

三、老年教育机构数据填报(高职院校除外)

1.机构管理员进入管理页面,可通过"老年教育机构"功 能增加本地同级老年学习点。

| 机构名称 ⇔ | 机构分类 💠 | 管理员账号 ≑ | 联系方式 ≑ | 行政级别 ⇔ | 发布时间 💠 | 发布状态 💠 | 操作   |    |      |        |      |      |      |      |
|--------|--------|---------|--------|--------|--------|--------|------|----|------|--------|------|------|------|------|
| 大垛镇社区  | 社教中心   |         |        |        |        | 已发布    | 取消发布 | 查看 | 机构成员 | 老年救育机构 | 工作计划 | 工作动态 | 成果管理 | 数据统计 |
| 桃花坞街道  | 社教中心   |         |        |        |        | 已发布    | 取消发布 | 查看 | 机构成员 | 老年救育机构 | 工作计划 | 工作动态 | 成果管理 | 数据统计 |
| 大厂街道社  | 社教中心   |         |        |        |        | 已发布    | 取消发布 | 查看 | 机构成员 | 老年赦育机构 | 工作计划 | 工作动态 | 成果管理 | 数据统计 |
| 正东路街道  | 社教中心   |         |        |        |        | 已发布    | 取消发布 | 查看 | 机构成员 | 老年教育机构 | 工作计划 | 工作动态 | 成果管理 | 数据统计 |

2.增加本地同级老年大学(学校)需上传成立(设立)相关佐证文件。

| 老年教育单位                    |                                                                                      |    |
|---------------------------|--------------------------------------------------------------------------------------|----|
| 老年教育单位名称 请输入老年教育单位        | 新唱老年教育单位                                                                             | ×  |
|                           | 老年教育单位名称 *                                                                           |    |
| 新着老年秋月年10 祝年期候 老年教育单位名称 ◆ | 所属单位* 请选择单位所属 > 所属部门各称 请输入所属部门各称                                                     | 操作 |
|                           | 文件材料上传                                                                               |    |
|                           | 最多九个文件资料                                                                             |    |
|                           | 图片材料上传 上传图片<br>选择小于2M,悟式为 jpg, JPG, jpeg, JPEG, gif, GIF, png, bmp, BMP的文件, 最多九个图片资料 |    |
|                           | 备注                                                                                   |    |
|                           | 请输入文本                                                                                |    |
|                           |                                                                                      |    |
|                           | RAFF B20肖                                                                            |    |
|                           |                                                                                      |    |
|                           |                                                                                      |    |

老年教育机构信息填报主要指社区教育机构所在本区域的同级老年教育学习点,如\*\*乡(镇、街道)社区教育中心,可填报本乡(镇、街道)的所有本级老年教育机构信息(须上传老年大学(学校)设立或成立的佐证文件),同时在"工作动态"填报此机构开展的老年教育活动。县(区、市)级社区学院,可填报所在区域县(区、市)级老年教育机构,乡(镇、街道)级无需填报。

#### 四、社区教育机构专兼职教师、管理人员和志愿者申请

1.机构专兼职教师、管理人员和志愿者均需填报相关信息(管理员可单独后台添加,见后台人员库管理),相关人员可在登录状态下通过"数据填报"栏目,可按类别和地区找到需申请的机构,也可按关键字查询(如南京市鼓楼区江东街道社区教育中心,可输入关键字"江东街道")。

| 全部                | 开放大学                                               | 社区学院                                                                                                    | 社教中心                                                                                                    | 老年;                                                                                                    | 大学                                                                                                    | 社区大学 4                                                                                                    | 哲年学校                                                                                                    |                                                                                                    |                                                                                                    |                                                                                                    |                                                                                                    |                                                                                                    |
|-------------------|----------------------------------------------------|----------------------------------------------------------------------------------------------------|----------------------------------------------------------------------------------------------------|----------------------------------------------------------------------------------------------------|----------------------------------------------------------------------------------------------------|----------------------------------------------------------------------------------------------------|----------------------------------------------------------------------------------------------------|----------------------------------------------------------------------------------------------------|----------------------------------------------------------------------------------------------------|----------------------------------------------------------------------------------------------------|----------------------------------------------------------------------------------------------------|----------------------------------------------------------------------------------------------------|
| <b>全部</b>         | "三衣"服务者                                            | 5地 社区                                                                                                    | 教育示范区                                                                                                    | 社区数                                                                                                    | 育实验区                                                                                                    | 养教联动基                                                                                                    | * **                                                                                                    | 游学基地                                                                                                    | 省级"学习苑"                                                                                                    | 省级名                                                                                                    | 術工作室                                                                                                    |                                                                                                    |
| 省级学习<br>全部<br>镇江市 | 体验基地<br>江苏省属<br>泰州市                                | 國家級职成示<br>南京市<br>宿迁市                                                                                                    | 范县<br>无锡市                                                                                                    | 儲州市                                                                                                    | 常州市                                                                                                    | 苏州市                                                                                                    | 南通市                                                                                                    | 连云港市                                                                                                    | 准安市                                                                                                    | 盐城市                                                                                                    | 扬州市                                                                                                    |                                                                                                    |
| 都热                | 201                                                |                                                                                                    |                                                                                                    |                                                                                                    |                                                                                                    |                                                                                                    |                                                                                                    |                                                                                                    | 88.5.997                                                                                                    | 0                                                                                                    | <b>Watang</b> Int                                                                                                    |                                                                                                    |
| 开放大制              |                                                    |                                                                                                    | 机构介                                                                                                    |                                                                                                    |                                                                                                    | 6149                                                                                                    | *                                                                                                    | ••<br>• +                                                                                                    |                                                                                                    | 机构                                                                                                    | 介绍                                                                                                    |                                                                                                    |
| L苏开放。             | 大学                                                 | 省人民和学士                                                                                                    | 成六字是敕<br>政府主办,<br>学位授予权                                                                                                    | 局部化准<br>具有本科:<br>又的新型:                                                                                                    | , 江の<br>か学权<br>8等…                                                                                                    | 官塘                                                                                                    | 桥街道社(                                                                                                    | <b>区教育中…</b>                                                                                                    |                                                                                                    | 工作                                                                                                    | 动态                                                                                                    |                                                                                                    |
| 省南京市<br>000       | 棱棱区江东…                                             |                                                                                                    | 工作动                                                                                                    | 的态                                                                                                    |                                                                                                    | 地址:<br>邮稿:<br>电话:                                                                                                    |                                                                                                    |                                                                                                    |                                                                                                    |                                                                                                    |                                                                                                    |                                                                                                    |
|                   | 全部<br>全部<br>者級学习<br>全部<br>様近市<br>単热<br><b> 开放大</b> | 全部 开放大学         全部 "三衣"服务者<br>省级学习供输基地         全部 江苏宝属<br>镜江市 泰州市         副語         开放大学         I花大き,14,6455         I苏开放大学         I苏开放大学         S省南京市勘楼区江东000 | 全部         升放大学         社区学院           全部         "三衣"猫券基地         社区           省级学习体验基地         国家级形成方         全部           全部         江苏省風         東京市           強却         西京市         福近市           前応 | 全部         开放大学         社区学校         社長中心           全部         "三次"編券基地         社区教育宗范区           備設学习体验基地         国家協家成示范品         主要協           全部         江苏省風         南京市<无锡市           備訂市         委州市         衛江市           新防大学         石田市           野放大学         石田市           野放大学         石田市           「読み」         石田市           「読み」         石田市           「読み」         石田市           「読み」         石田市           「読み」         石田市           「読み」         石田市           「読み」         石田市           「読み」         石田市           「読み」         石田市           「読み」         石田市           「読み」         石田市           「読み」         石田市           「読み」         「読み」           「読み」         「読み」         「読み」           「読み」         「読み」         「読み」           「読み」         「読み」         「読み」           「読み」         「読み」         「読み」           「読み」         「読み」         「読み」           「読み」         「読み」         「読み」           「読み」         「読み」         「読み」 | 全部         升放大学         社区学院         社数中心         名年:           全部         "三衣"服务基地         社区教育示范区         社区教<br>常道学习体验基地         国家级形成示范品           全部         江苏省風         南京市         天振市         長端市           全部         江苏省風         南京市         天振市         後州市           福浩 | 全部         升放大学         社区教育         社区教育示范区         社区教育示范区         社区教育示范区         社区教育示范区         社区教育示范区         社区教育示范区         社区教育示范区         社区教育示范区         社区教育示范区         社区教育示范区         社区教育示范区         社区教育示范区         社区教育示范区         社区教育示范区         社区教育示范区         社区教育示范区         社区教育示范区         社区教育示范区         社区教育实施区         第2017         第2017 <th 2017<="" =="" t<="" td=""><td>全部         升放大学         社区学院         社数中心         老年大学         社区大学         4           全部         "三衣"留务基地         社区教育宗范区         社区教育宗范区         社区教育宗范区         件教联动器           電源         "三衣"留务基地         国家取取成示范品                                                                                                   <t< td=""><td>全部         升放大学         社区教育         社区教育         社区教育         社区教育         社区教育         地区教育         地区教育         地区教育         地区教育         地区教育         地区         学校         学校          &lt;</td><td>全部         升放大学         社区教育         社区教育示范区         社区教育宗范区         社区教育宗范区         社区教育宗范区         件数联动基地         留成游学基地           全部         "三衣"服务基地         国家级联现成示范品         社区教育宗范区         社区教育宗范区         社区教育宗范区         学校研究         報道学学学校           全部         江苏省風         南京市         天振市         谷州市         宮州市         登示           留古         正方         日本         日本         日本         日本         日本           副品         王子/<br/>「花子/女子学校/教育部形化准,江苏<br/>省人民政府生力,具有本科力学校<br/>和学士学位提示权的新型高等         日本         日本         日本           100         「作动态         工作动态         日本         日本         日本</td><td>全部         升放大学         社区教育、范区         社区教育示范区         社区教育示范区         社区教育示范区         社区教育示范区         社区教育示范区         学校联动基地         催祉游学马用"           全部         「三衣"服务基地         国家総要現成示范品         田区教園         御堂/中山         御堂/中辺         御堂/中辺         御堂/中辺         御史市         御堂/中辺         御史市         御史市         師         ●         ●         ●         ●         ●         ●         ●         ●         ●         ●         ●         ●         ●         ●         ●         ●         ●         ●         ●         ●         ●         ●         ●         ●         ●         ●         ●         ●         ●         ●         ●         ●         ●         ●         ●         ●         ●         ●         ●         ●         ●         ●         ●         ●         ●         ●         ●</td><td>全部         升放大学         社区教育示范区         社区教育示范区         社区教育示范区         社区教育示范区         社区教育示范区         学教联动基地         留級游学场地         留級"学习先**         留級》           全部         「三衣"服务基地         国家級职成示范品          学校、福祉市         新市市         高市市         査証市         留級》         第二         100 mm         100 mm</td></t<></td></th> | <td>全部         升放大学         社区学院         社数中心         老年大学         社区大学         4           全部         "三衣"留务基地         社区教育宗范区         社区教育宗范区         社区教育宗范区         件教联动器           電源         "三衣"留务基地         国家取取成示范品                                                                                                   <t< td=""><td>全部         升放大学         社区教育         社区教育         社区教育         社区教育         社区教育         地区教育         地区教育         地区教育         地区教育         地区教育         地区         学校         学校          &lt;</td><td>全部         升放大学         社区教育         社区教育示范区         社区教育宗范区         社区教育宗范区         社区教育宗范区         件数联动基地         留成游学基地           全部         "三衣"服务基地         国家级联现成示范品         社区教育宗范区         社区教育宗范区         社区教育宗范区         学校研究         報道学学学校           全部         江苏省風         南京市         天振市         谷州市         宮州市         登示           留古         正方         日本         日本         日本         日本         日本           副品         王子/<br/>「花子/女子学校/教育部形化准,江苏<br/>省人民政府生力,具有本科力学校<br/>和学士学位提示权的新型高等         日本         日本         日本           100         「作动态         工作动态         日本         日本         日本</td><td>全部         升放大学         社区教育、范区         社区教育示范区         社区教育示范区         社区教育示范区         社区教育示范区         社区教育示范区         学校联动基地         催祉游学马用"           全部         「三衣"服务基地         国家総要現成示范品         田区教園         御堂/中山         御堂/中辺         御堂/中辺         御堂/中辺         御史市         御堂/中辺         御史市         御史市         師         ●         ●         ●         ●         ●         ●         ●         ●         ●         ●         ●         ●         ●         ●         ●         ●         ●         ●         ●         ●         ●         ●         ●         ●         ●         ●         ●         ●         ●         ●         ●         ●         ●         ●         ●         ●         ●         ●         ●         ●         ●         ●         ●         ●         ●         ●         ●</td><td>全部         升放大学         社区教育示范区         社区教育示范区         社区教育示范区         社区教育示范区         社区教育示范区         学教联动基地         留級游学场地         留級"学习先**         留級》           全部         「三衣"服务基地         国家級职成示范品          学校、福祉市         新市市         高市市         査証市         留級》         第二         100 mm         100 mm</td></t<></td> | 全部         升放大学         社区学院         社数中心         老年大学         社区大学         4           全部         "三衣"留务基地         社区教育宗范区         社区教育宗范区         社区教育宗范区         件教联动器           電源         "三衣"留务基地         国家取取成示范品 <t< td=""><td>全部         升放大学         社区教育         社区教育         社区教育         社区教育         社区教育         地区教育         地区教育         地区教育         地区教育         地区教育         地区         学校         学校          &lt;</td><td>全部         升放大学         社区教育         社区教育示范区         社区教育宗范区         社区教育宗范区         社区教育宗范区         件数联动基地         留成游学基地           全部         "三衣"服务基地         国家级联现成示范品         社区教育宗范区         社区教育宗范区         社区教育宗范区         学校研究         報道学学学校           全部         江苏省風         南京市         天振市         谷州市         宮州市         登示           留古         正方         日本         日本         日本         日本         日本           副品         王子/<br/>「花子/女子学校/教育部形化准,江苏<br/>省人民政府生力,具有本科力学校<br/>和学士学位提示权的新型高等         日本         日本         日本           100         「作动态         工作动态         日本         日本         日本</td><td>全部         升放大学         社区教育、范区         社区教育示范区         社区教育示范区         社区教育示范区         社区教育示范区         社区教育示范区         学校联动基地         催祉游学马用"           全部         「三衣"服务基地         国家総要現成示范品         田区教園         御堂/中山         御堂/中辺         御堂/中辺         御堂/中辺         御史市         御堂/中辺         御史市         御史市         師         ●         ●         ●         ●         ●         ●         ●         ●         ●         ●         ●         ●         ●         ●         ●         ●         ●         ●         ●         ●         ●         ●         ●         ●         ●         ●         ●         ●         ●         ●         ●         ●         ●         ●         ●         ●         ●         ●         ●         ●         ●         ●         ●         ●         ●         ●         ●</td><td>全部         升放大学         社区教育示范区         社区教育示范区         社区教育示范区         社区教育示范区         社区教育示范区         学教联动基地         留級游学场地         留級"学习先**         留級》           全部         「三衣"服务基地         国家級职成示范品          学校、福祉市         新市市         高市市         査証市         留級》         第二         100 mm         100 mm</td></t<> | 全部         升放大学         社区教育         社区教育         社区教育         社区教育         社区教育         地区教育         地区教育         地区教育         地区教育         地区教育         地区         学校         学校          < | 全部         升放大学         社区教育         社区教育示范区         社区教育宗范区         社区教育宗范区         社区教育宗范区         件数联动基地         留成游学基地           全部         "三衣"服务基地         国家级联现成示范品         社区教育宗范区         社区教育宗范区         社区教育宗范区         学校研究         報道学学学校           全部         江苏省風         南京市         天振市         谷州市         宮州市         登示           留古         正方         日本         日本         日本         日本         日本           副品         王子/<br>「花子/女子学校/教育部形化准,江苏<br>省人民政府生力,具有本科力学校<br>和学士学位提示权的新型高等         日本         日本         日本           100         「作动态         工作动态         日本         日本         日本 | 全部         升放大学         社区教育、范区         社区教育示范区         社区教育示范区         社区教育示范区         社区教育示范区         社区教育示范区         学校联动基地         催祉游学马用"           全部         「三衣"服务基地         国家総要現成示范品         田区教園         御堂/中山         御堂/中辺         御堂/中辺         御堂/中辺         御史市         御堂/中辺         御史市         御史市         師         ●         ●         ●         ●         ●         ●         ●         ●         ●         ●         ●         ●         ●         ●         ●         ●         ●         ●         ●         ●         ●         ●         ●         ●         ●         ●         ●         ●         ●         ●         ●         ●         ●         ●         ●         ●         ●         ●         ●         ●         ●         ●         ●         ●         ●         ●         ● | 全部         升放大学         社区教育示范区         社区教育示范区         社区教育示范区         社区教育示范区         社区教育示范区         学教联动基地         留級游学场地         留級"学习先**         留級》           全部         「三衣"服务基地         国家級职成示范品          学校、福祉市         新市市         高市市         査証市         留級》         第二         100 mm         100 mm |

2.点击相关的机构名称打开详情页,可点击"申请机构成员"按钮进入申请界面,此处需注册"江苏学习在线"用户且为登录状态(同管理员注册)。

| 当前位置: 首页 > 机构详情 |                |
|-----------------|----------------|
|                 | 测试数据填报说明专用     |
|                 | 地址:            |
| 🔺 👝 🗙           | 邮编:            |
|                 | 负责人: 申请机构成员    |
|                 | 电话:            |
|                 | 分类:开放大学        |
|                 | 申请机构管理员 申请机构成员 |
|                 |                |
|                 |                |
| 介绍 计划/动态 机构成员   |                |
|                 |                |

3.进入申请详情页后按页面要求填写个人相关基本信息 后提交申请。

| 顶 | 课程资源     | 培训专题             | 主题活动               | 征书中心                          | 区域资源        | 资讯动态  | 风采展播                                   | 直播中心            |
|---|----------|------------------|--------------------|-------------------------------|-------------|-------|----------------------------------------|-----------------|
|   | 当前位置: 首页 | ī > 申请机构成员       |                    |                               |             |       |                                        |                 |
|   | 欢迎申请加入江  | 苏社会教育人员库、约       | 2現在申请的是 <b>为完善</b> | 文档新增的测试机构的                    | 机构成员        |       |                                        |                 |
|   | ◆人信息     |                  |                    |                               |             |       |                                        |                 |
|   | * 申请成    | 2.历典型 🗌 专职教      | 府 意識教術所            | 🖬 志陽者 🗌 社教寺等                  | τ           |       |                                        |                 |
|   | * 2013   | xeas IFNA        |                    | 性別                            | 0男 (女       |       |                                        |                 |
|   | * 身份     | 征号 11010119      | 9003077432         | • <b>非机</b> 马                 | 13614725836 |       | 10 0 0 0 0 0 0 0 0 0 0 0 0 0 0 0 0 0 0 |                 |
|   |          | 創稿 21321564      | @163.com           | <ul> <li>         ·</li></ul> | 3888        |       |                                        | 1               |
|   | • In     | 186102 IRELEVING |                    | * 学历                          | 大学本科        |       | 餐注: 不經过2M, 只能上街                        | pa/pna/aif的编词图片 |
|   |          | 职称 興商            |                    | * 单位职务                        | 他们有         |       |                                        |                 |
|   |          |                  |                    | * 专业方向                        | 计算机         |       |                                        |                 |
|   | *从事本职工作  | 10年              |                    | *居住地区                         | 江苏肯/无锡市/直兴  | ± − ~ | 江苏貴无憾市宜兴市幸福小臣                          |                 |
|   | • In     | 経历 从事计算机         | 教育10年、志愿書经验        | 134 <b>F.</b>                 |             |       |                                        |                 |

4.用户发起申请后,申请记录为"审核中"时,用户可以编辑个人信息后点击"重新提交"进行申请。

5.用户发起申请后,状态处于"审核不通过"时,用户可以 编辑个人信息后点击"再次提交"进行申请。

6.用户发起申请后,申请记录为"审核通过"后。用户还可以追加申请其他成员身份,可点击申请按钮,追加编辑个人信息后点击"再次提交"进行申请。

五、社区教育机构专兼职教师、管理人员和志愿者审核

1.审核相关人员,机构管理员进入后台,找到对应的机构,点击操作项"机构成员",可以查看所有的申请列表。

| 0019 | 0/v9538     |        |         |        |        |                     |        |             |          |                |  |  |
|------|-------------|--------|---------|--------|--------|---------------------|--------|-------------|----------|----------------|--|--|
| 朷    | 机构名称 江苏开放大学 |        | 机构分类    | 请选择    | ~      | 发布状态  全部            |        | ▼ Q 搜索 C 重置 |          |                |  |  |
| 添加机  | 的机械制度       |        |         |        |        |                     |        |             |          | M 4 8 0        |  |  |
|      | 机构名称 ⇔      | 机构分类 ⇔ | 令 号援员野营 | 联系方式 ⇔ | 行政级别 ⇔ | 发布时间 👙              | 发布状态 👙 | 操作          |          |                |  |  |
|      | 江苏开放大学      | 开放大学   |         |        | 省级     | 2021-10-18 09:28:27 | 已发布    | 取消发布 直看     | 机构成员工作计划 | 工作动态 成果管理 数据统计 |  |  |

点击人员列表中的"审核"按钮进行人员审核。

| 成员  | 成只管理            |                    |                    |      |            |          |          |         |              |  |  |  |
|-----|-----------------|--------------------|--------------------|------|------------|----------|----------|---------|--------------|--|--|--|
| 成   | <b>员姓名</b> 成员姓名 |                    | 成员类型 请选择           | Ψ.   | 审核状态 全部    | Ţ        | Q.搜索 C重量 | E       |              |  |  |  |
| 添加机 |                 |                    |                    |      |            |          |          |         |              |  |  |  |
|     | 成员姓名 ≑          | 手机号 ⇔              | 身份证号 ⇔             | 性別 🗇 | 账号 ≑       | 成员类型 ⇔   | 所在地区 ≑   | 审核状态 \$ | 操作           |  |  |  |
|     | 凌云              | 18815598549        | 110101199003076579 | 女    | 14fe225f81 | 专职教师,兼职教 | 江苏省南京市玄  | 待审核     | <b>神校</b> 服除 |  |  |  |
|     | 汪汪              | 18860436554        | 110101200803078519 | 男    | QmBLj9Se   | 专职教师     | 江苏省南京市玄  | 待审核     | 市校 影除        |  |  |  |
| <   | 1 > 到第 1 页      | <b>确</b> 定 共2条 15条 | 西 🖌                |      |            |          |          |         |              |  |  |  |

2.添加相关人员,机构管理员进入后台,找到对应的机构, 点击操作项"机构成员",可进行新增本机构的相关人员信息, 按填报要求新增相关信息即可。

| 18,2060 | BASERACE RADIO TRANSPORT |       |        |      |      |            |          |        |        |                     |  |
|---------|--------------------------|-------|--------|------|------|------------|----------|--------|--------|---------------------|--|
|         | 成员姓名 ≑                   | 手机号 ⇔ | 身份证号 ≑ | 性別 ≑ | 账号 ⇔ | 人员类型 ⇔     | 所在地区 ≑   | 审核状态 ⇔ | 成员状态 ⇔ | 操作                  |  |
|         |                          |       |        | 男    |      | 志愿者        | 江苏省南京市秦淮 | 审核通过   | 聘用中    | 1989) <b>1</b> 9738 |  |
|         |                          | _     |        | 男    |      | 专职教师,兼职教师  | 江苏省南京市玄武 | 审核通过   | 聘用的    | 2019: MF38          |  |
|         |                          |       |        | 男    |      | 兼职数师       | 江苏省南京市鼓楼 | 审核通过   | 聘用中    | <b>劉除</b> 解聘        |  |
|         |                          |       |        | 男    |      | 专职教师,兼职教师  | 江苏省举州市新北 | 待审核    | 未時用    |                     |  |
|         |                          |       |        | 男    | _    | 专职教师,兼职教师, | 江苏省南京市热武 | 待审核    | 未時用    | 100 BB9             |  |
| < 1     | ▲ 1 页 确定 共5点 15杂页 ▲      |       |        |      |      |            |          |        |        |                     |  |

六、社区教育机构工作动态数据填报发布

工作动态是指在开展某项社区教育培训或活动之后填 写的相关工作数据,如培训类型、时间、人数、经费、主要 内容等信息,本地其他老年教育机构开展的工作动态由同级 社区教育机构统一填报,并选择属于具体的老年教育机构。

1.机构管理员进入后台,找到负责填报的机构点击"工作 动态"进入工作动态列表页。

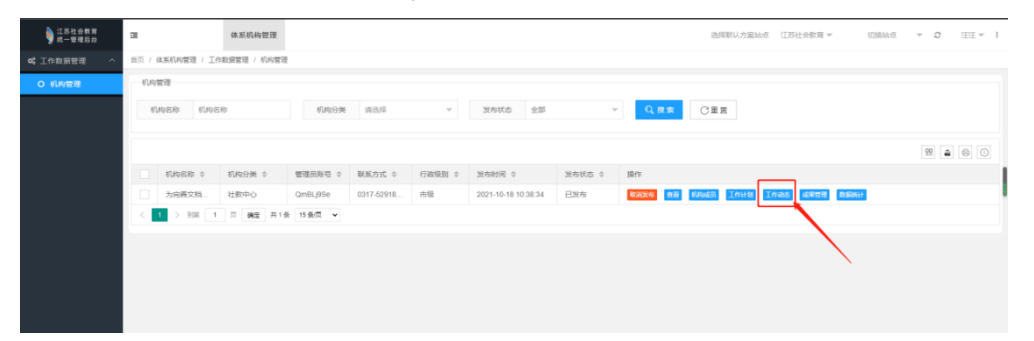

2.点击"新增工作动态"进入工作动态填报详情页,根据页面要求进行相关填报,填报过程中如果事先制定过相关工作计划,则可选择该工作动态的归属工作计划。

3.新增工作动态按照相应的信息字段填写,并上传开展教 学活动的佐证材料,如为其他老年教育机构的培训活动,则 选择相应的单位,完成填报后需进行发布操作发布后可在前 台展现。

| 新增工作动态 |                       |   |        |           |   |        |
|--------|-----------------------|---|--------|-----------|---|--------|
| 培训活动名称 | 请输入培训活动名称             |   | 所属工作计划 | 请输入所属工作计划 | Ŧ |        |
| 工作分类   | 请输入工作分类               | Ŧ | 面向人群*  | 请输入面向人群   | Ŧ |        |
| 培训日期*  |                       |   | 培训天数*  | 请输入培训天数   |   | 0.5的倍数 |
| 实际支出   | 请输入实际支出               | 元 | 财政拨款   | 请输入财政拨款   |   | 元      |
| 参加人数*  | 请输入参加人数               |   | 主办单位   | 请输入主办单位   |   |        |
| 授课教师   | 深加度课数师                |   | 老年教育单位 | 请选择老年教育单位 | Ŧ |        |
| 附1件*   | 上传附件 选择小于10M的图片或PDF文件 |   |        |           |   |        |
| 工作动态介绍 | 理 理 黔 H1- ℱ- ᠇T-      |   |        |           |   |        |
|        |                       |   |        |           |   |        |
|        |                       |   |        |           |   |        |
|        |                       |   |        | 1         |   |        |
|        | 保存取消                  |   |        |           |   |        |

#### 七、社区教育机构工作成果填报管理

成果管理暂时分为理论研究和宣传推广,理论研究主要 是由本机构工作人员主持或参与的课题研究、论文发表、出 版著作等成果组成,宣传推广主要是本机构在开展社区教育 工作中取得成果被媒体所报道的新闻资讯等。

1.机构管理员进入后台,找到负责填报的机构点击"成果 管理"进入成果管理页签,分为课题研究、发表论文、其他类 别和宣传推广。

| 江苏社会教育<br>统一管理后台 | 3                | 体系机构管理       |           |            |        |                     |        |         | 选择默认方案站点    | 江苏社会教育 🔻    | 切换站点  | ~ D | ŒŒ ₹  |
|------------------|------------------|--------------|-----------|------------|--------|---------------------|--------|---------|-------------|-------------|-------|-----|-------|
| 0° 工作数据管理 个      | 首页 / 体系机构管理 / 工作 | :数据管理 / 机构管理 | 1         |            |        |                     |        |         |             |             |       |     |       |
| O 机构管理           | 机构管理             |              |           |            |        |                     |        |         |             |             |       |     |       |
|                  | 机构名称 机构名         | 称            | 机构分类      | 请选择        | Ŧ      | 没布状态 全部             | Ÿ      | Q,搜索    | CEE         |             |       |     |       |
|                  |                  |              |           |            |        |                     |        |         |             |             |       | 99  | 4 0 0 |
|                  | 机构名称 ≑           | 机构分类 ≑       | 管理员账号 💠   | 联系方式 ≑     | 行政级别 💠 | 发布时间 💠              | 发布状态 💠 | 操作      |             |             |       |     |       |
|                  | 为完善文档            | 社教中心         | QmBLj9Se  | 0317-52918 | 市级     | 2021-10-18 10:38:34 | 已发布    | 取消发布 查召 | 机构成员 工作计划 ] | 作动态 成果管理 数级 | Wei+  |     |       |
|                  | < 1 > 形成 1       | 页 确定 共1      | 表 15 奈原 🖌 |            |        |                     |        |         |             |             |       |     |       |
|                  |                  |              |           |            |        |                     |        |         |             |             | <hr/> |     |       |
|                  |                  |              |           |            |        |                     |        |         |             |             |       |     |       |
|                  |                  |              |           |            |        |                     |        |         |             |             |       |     |       |

2.分别点击课题研究、发表论文、其他类别和宣传推广, 根据页面要求进行相关填报。

| 道苏社会教育<br>统一管理后台     | 为完善文档新增的测试机构成果管理         |        |        |       |       |           | - 🛛 ×      |
|----------------------|--------------------------|--------|--------|-------|-------|-----------|------------|
| <b>0</b> \$ 工作数据管理 个 | 课题研究 发表论文 其他类别           | 宣传推广   |        |       |       |           |            |
| O 机构管理               | 成果管理                     |        |        |       |       |           |            |
|                      | 课题名称                     | 级则 请选择 | ~ 立項时间 | 状态    | 请选择 👻 | Q. 提表 〇重田 |            |
|                      |                          |        |        |       |       |           |            |
|                      | 15-202828/192 92-28-2899 |        |        |       |       | 8         | <b>a</b> 0 |
|                      | 課题名称 ≑                   | (股別) ⇔ | 立項时间 ♀ | 负责人 ≑ | 状态 ≎  | 操作        |            |
|                      |                          |        | 无数     |       |       |           |            |
|                      |                          |        |        |       |       |           |            |
|                      |                          |        |        |       |       |           |            |

#### 八、 各级管理机构数据查询和多维统计功能

机构管理员进入后台,找到负责填报的机构点击"数据统 计",进入页面后,再分别点击"工作动态数据"、"人员数据"、 "理论研究数据"tab页,分别查看本机构下不同的数据分析统 计。

| 江苏社会教育<br>統一管理后台 | 画 江苏老年教育平台管      | <b>浙铁设置</b> 体 | 系机构管理 位: | 学管理 信息CM   | 15 互动管理 | 交易管理 运营管理           | 戦振分析   |                                                     | 选择默认方室站立 (1)    | 9社会教育 マ 江苏 <del>老年</del> 教… | ▼ C 江沙老年…▼     |  |  |  |
|------------------|------------------|---------------|----------|------------|---------|---------------------|--------|-----------------------------------------------------|-----------------|-----------------------------|----------------|--|--|--|
| q\$ 工作数据管理 ∧     | 台湾 / 体系机物管理 / 工作 | 1.数据管理 / 机构管理 | 2        |            |         |                     |        |                                                     |                 |                             |                |  |  |  |
| O 机构管理           | 和中国              | ti veriti     |          |            |         |                     |        |                                                     |                 |                             |                |  |  |  |
| O 机构分类           | 机构名称 机构名         | 588           | 机构分类     | 续选择        | Ŧ       | 发布状态 全部             | ÷      | Q. ## C                                             | 王王              |                             |                |  |  |  |
| O 項目管理           |                  |               |          |            |         |                     |        |                                                     |                 |                             |                |  |  |  |
| ○ 項目分类           | 15101/14 8:9899  |               |          |            |         |                     |        |                                                     |                 |                             | ₩ <b>4</b> 0 0 |  |  |  |
| O 数据统计           | - 机构图称 0         | 机构分类 ◎        | 管理品紙号 0  | 現系力式 0     | 行政限制 0  | 发布时间 0              | 发布状态 0 | 操作                                                  |                 |                             |                |  |  |  |
| 信 工作类型 V         | 为完善文档…           | 社教中心          | QmBLJ9Se | 0317-52918 | 市级      |                     | 未設布    | 26 165 02 8                                         | UNNE IGHN IG    | 14 14 THE REAL              |                |  |  |  |
| O 人员审核管理         | 江苏开放大学           | 开放大学          |          |            | 書版      | 2021-10-18 09:28:27 | 已設布    | Right 22 844                                        | Inits Inits     | 成年世世 教徒的計                   |                |  |  |  |
| ▲人员库管理 >         | <b>古语桥街道</b>     | 出設中心          |          |            | 区最级     |                     | 已設布    | 80226 82 8100                                       | Inits Insta     | 成果性理 数据统计                   |                |  |  |  |
|                  | □ 定招送考道          | 社歌中心          |          |            | 区县级     |                     | 已没布    | 取其没有 <b>和</b> 基 机构组                                 | 25 Inits Insta  | 成果管理 数据统计                   |                |  |  |  |
|                  |                  | 社歌中心          |          |            | 区县级     |                     | 已没有    | <b>教業没有 業業 机械</b>                                   | US TAUM TABA    | 成果管理 数数统计                   |                |  |  |  |
|                  | 市岗销售社            | 社歌中心          |          |            | 区县级     |                     | 已没布    | 07726 <b>5</b> 7 8444                               | in Insta        | 成果管理 数数统计                   |                |  |  |  |
|                  | 制制额社区            | 社教中心          |          |            | 区景级     |                     | 已没布    | 80#32% <b>##</b> \$\$\$\$                           | 10HM Insta      | AGREEDIN BERECHT            |                |  |  |  |
|                  | 丁卯物通社            | 社教中心          |          |            | 区县级     |                     | 已没布    | \$7#206 57# \$1#su                                  | 16 工作計划 工作数点    | 成果百姓 数据统计                   |                |  |  |  |
|                  | 平昌社区数            | 社教中心          |          |            | 区县级     |                     | 已没有    |                                                     | US Inthis Insis | 成果结理 数据统计                   |                |  |  |  |
|                  | 大路纳社区            | 社教中心          |          |            | 225     |                     | 已没有    | 10.112/16 15 16 16 16 16 16 16 16 16 16 16 16 16 16 | 25 10118 10305  | 12/#1378 RX8093+            |                |  |  |  |

## 可以选择时间区间,查询某一段时间内的统计数据:

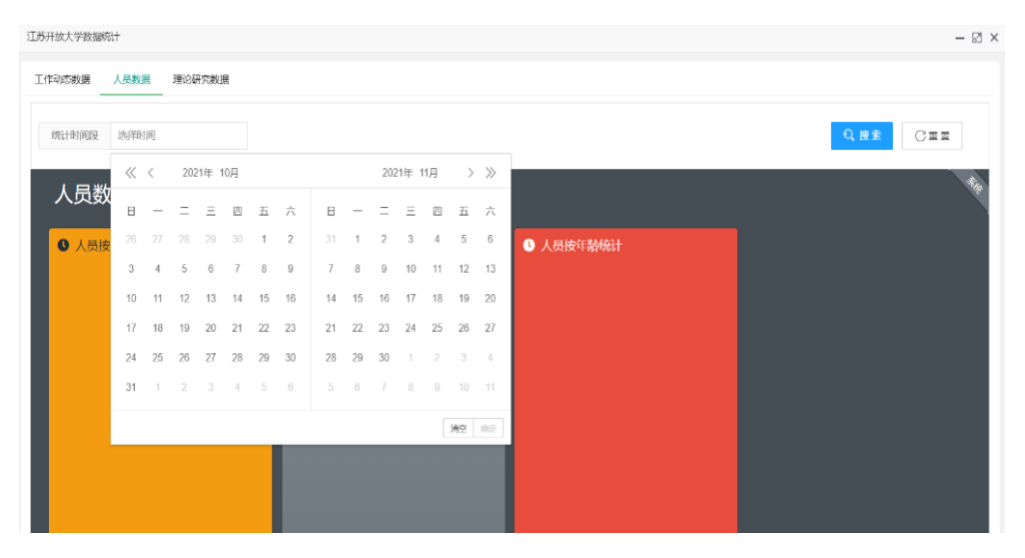